Learning Thinknx - https://www.thinknx.com/wiki/

# **Migration to Thinknx UP**

- Introduction
- What's new?
  - General updates
  - Objects upgrades
- 3. How to migrate?

## Introduction

Thinknx UP is a completely redesigned version of the Classic Thinknx software. It includes additional features for the system integrator and the end user. In order to use Thinknx UP, it is important to update both Thinknx Server and Thinknx Client as seen in the table below:

| Client<br>Server           | Classic | UP |
|----------------------------|---------|----|
| Classic (version 1.1.9.xx) | ok      | х  |
| UP (version 1.1.10.xx)     | ok      | ok |

Figure 1: Thinknx Compatibility

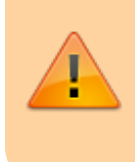

The table above is applicable to all features except for Push Notifications. They only work when both server and clients are using the same Thinknx version.

### - What's New?

#### **General updates**

Improved performance of the application (in terms of speed and startup) and unified platform for a more consistent experience on all devices

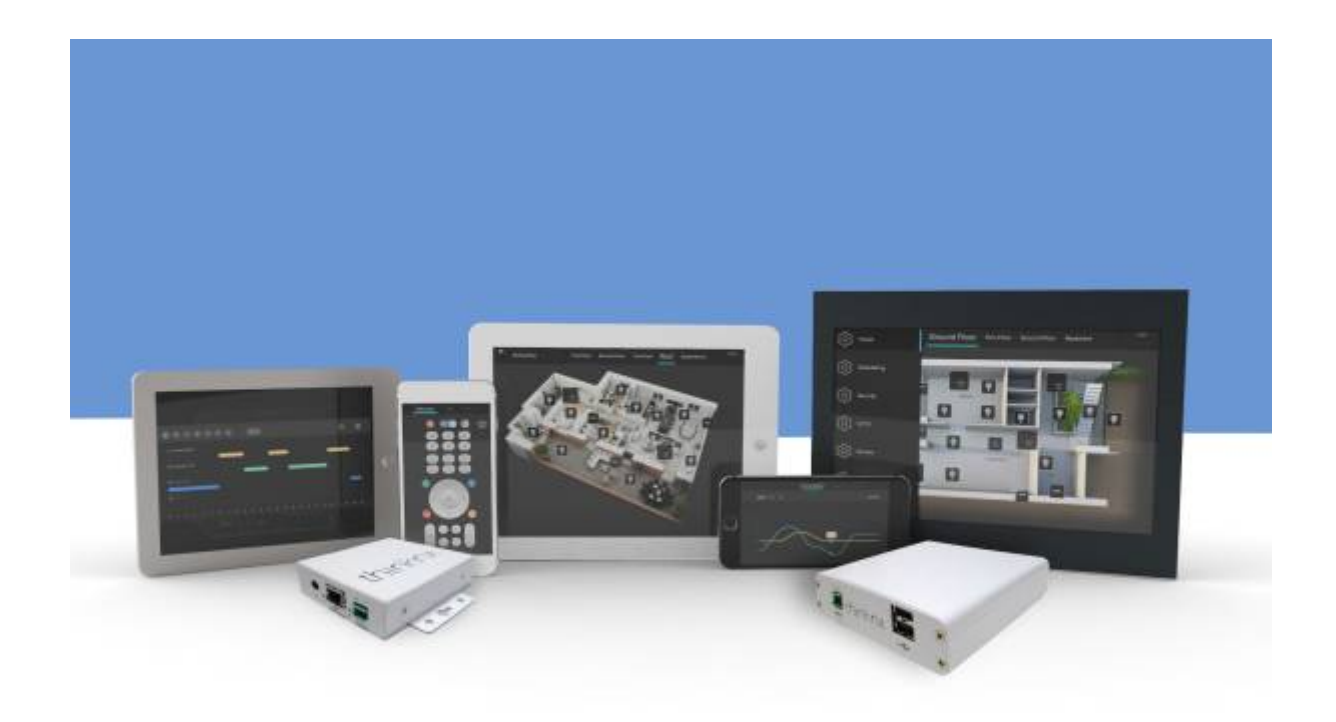

Figure 2: Thinknx Platform

Re-designed interface of the "Project Configuration Wizard"

| New Open Seve Core Rename Add Delete | Image     Image     Image |                  |
|--------------------------------------|----------------------------------------------------------------------------------------------------|------------------|
|                                      | Project configuration wizard                                                                                                    | Interface System |
|                                      | <b>B</b> -0-9-0-6-0                                                                                                    |                  |
|                                      | Information                                                                                                    |                  |
|                                      | This wizard allows you to configure the basic properties of the new project.                                                                                                    |                  |
|                                      | Project name: New project                                                                                                    | \$1: 24   III    |
|                                      | Comments: Brief description on the project                                                                                                    |                  |
|                                      | jc plant c Previous Next > End Cancel                                                                                                    |                  |
|                                      |                                                                                                    |                  |

Figure 3: Project Configuration Wizard

#### High customization of the icons

A large set of SVG icons is now integrated inside the Configurator, allowing the user to:

- Scale without losing quality
- Choose the background's opacity
- $\circ\,$  Change the background's color and shape
- $\circ~$  Modify the background's border color and thickness

| Choose the | e background | opacity      |      |          |          |   |   |
|------------|--------------|--------------|------|----------|----------|---|---|
| Ţ          | Ţ            | Ţ            | Ţ    | Ţ        |          |   |   |
| Choose the | e background | color and sh | ape  |          |          |   |   |
| •          | •            | ۲            | •    | <b>P</b> | <b>?</b> |   |   |
| Choose the | e icon       |              |      |          |          |   |   |
| ę          | , <b>.</b> . | <b>.</b>     | Ũ    | Ļ        |          | 1 | € |
|            |              | E            | YOUN | thinkox  |          |   |   |

Figure 4: Graphic customization

#### Possibility to change the below for each project:

- Aspect ratio (4:3 16:9 Envision Balanced)
- Orientation (landscape portrait)
- Theme (dark White)

It is important to note that phones, tablets, and Envisions have different screen sizes and resolutions, therefore the project will not be displayed exactly the same on all these devices. For example, if an aspect ratio of 4:3 has been used while creating the project, and if viewed on a 16:9 device, additional spaces shall be inserted to the left and right of the project to accustom for the bigger screen.

Therefore, it is better that the integrator chooses the most favorable aspect ratio depending on the devices used in each project. If multiple types are used, then the best option would be to select the Balanced option.

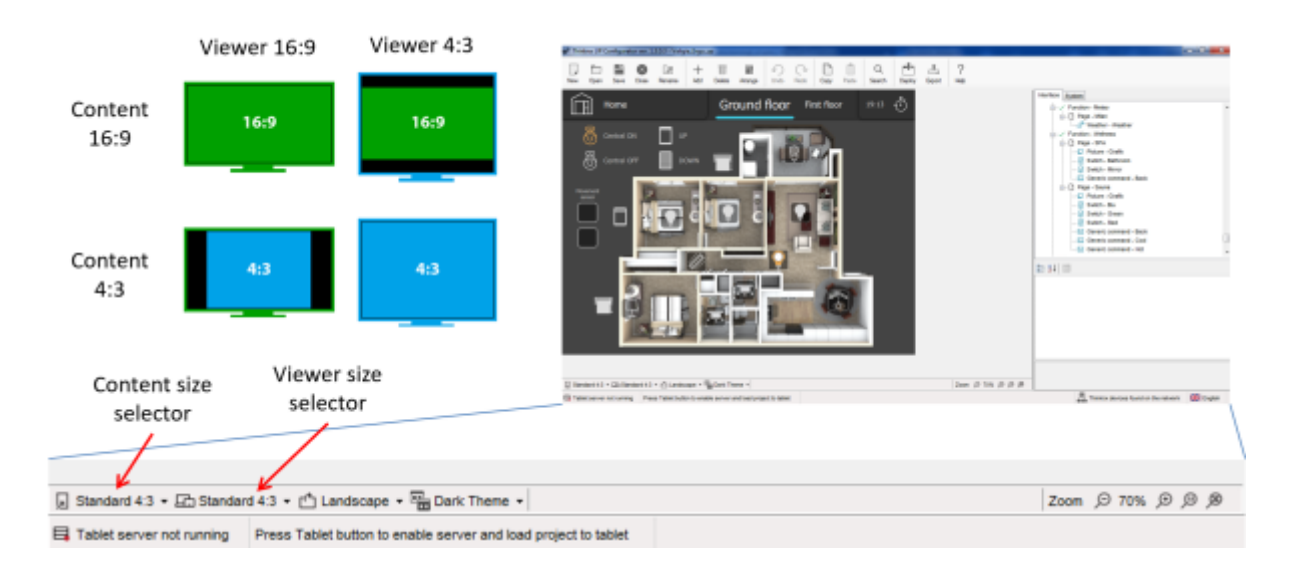

Figure 5: Aspect Ratio

#### Ability to edit multiple selections at once

By selecting multiple objects, it is now possible to edit their color, background or other common parameters in just one attempt.

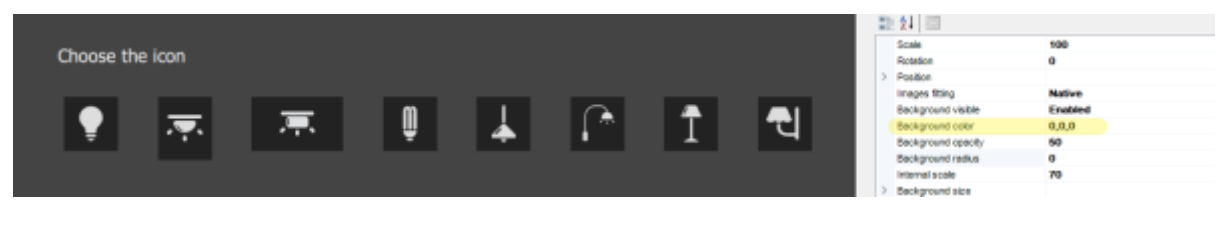

Figure 6: Edit multiple selections

#### Ability to lock objects on the interface

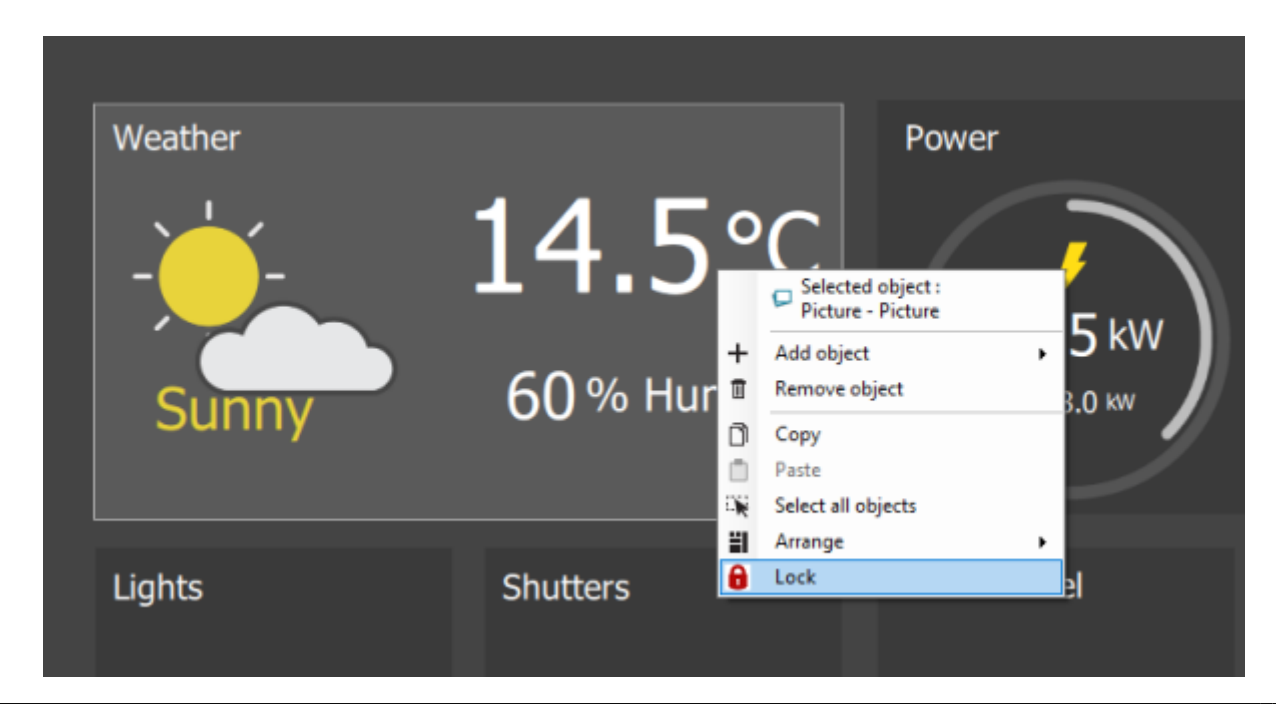

#### Figure 7: Lock objects

#### Improved KNX group search utility

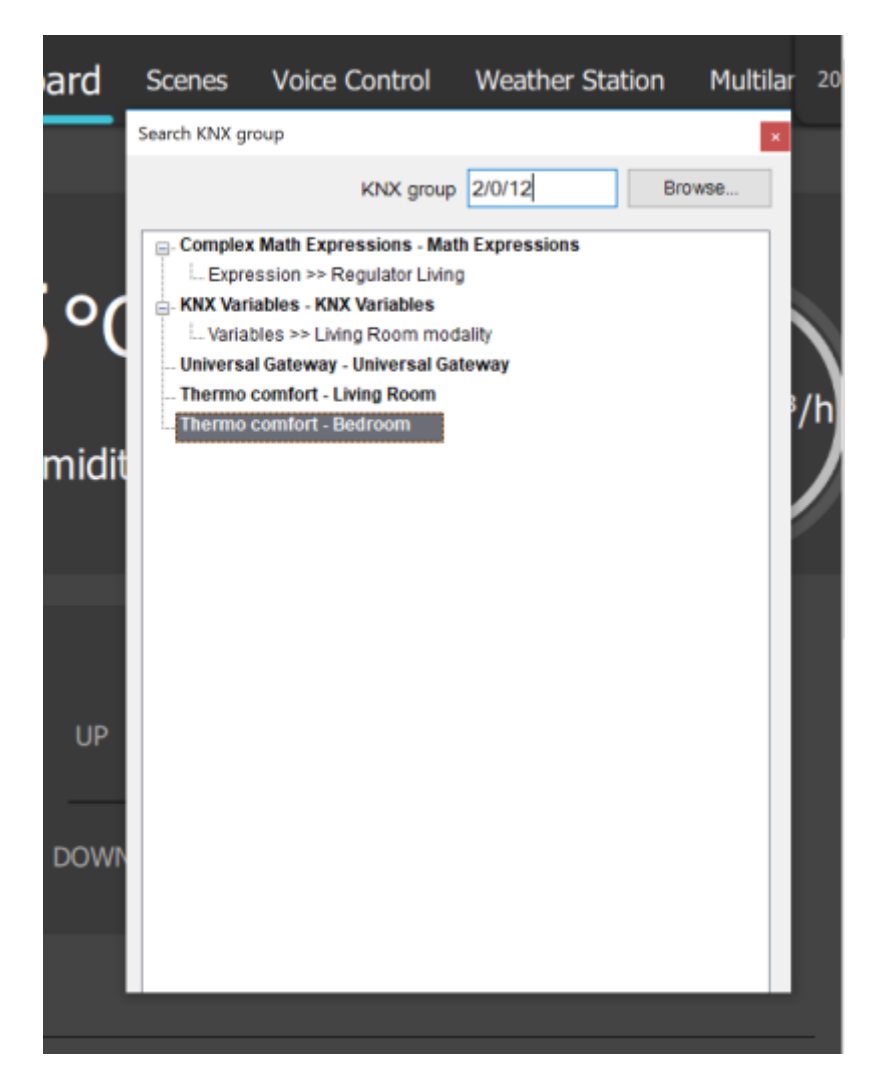

Figure 8: KNX search utility

₿

#### Objects Upgrades

• Switch object:

- New redesigned popup window
- For <u>Dimmer</u> type, possibility to have a side bar to view the dimmer's feedback when popup is closed

• Shutter object:

OÞ

- New redesigned popup window
  - Possibility to rotate the blind from the same icon
     Scene object:
    - Now redecidened r
      - New redesigned popup windowPossibility to view/arrange/delete recorded
        - actions
        - Possibility add "pause" time between actions
          - RGB object:

Ø

- New redesigned popup window
- Possibility to control "White" channel
- Possibility to store unlimited number of favorite colors
- Possibility to manage color sequences with changeable time interval between colors
  - Thermo Comfort object:
- L
- New redesigned popup window
- Possibility to change the valve type between 1 bit and 1 byte
- Possibility to control the fan speed
- Possibility to parameterize the setpoint between "Absolute" and "Relative"
  - Analog Value

 Possibi lity to chang e the level colors when display ed as "bar"
 Possibi lity to

object:

| display<br>the<br>values<br>as a<br>"circle<br>" and<br>chang<br>e its<br>color,<br>border<br>thickn<br>ess,<br>and<br>start/e<br>nd<br>angle |                      |
|----------------------------------------------------------------------------------------------------|----------------------|
| C<br>a<br>m<br>e<br>r<br>a<br>o<br>b<br>j<br>e<br>c<br>t<br>:                                                                                 | Possibilitytotestthe |

Learning Thinknx - https://www.thinknx.com/wiki/

a m

е r а i n s i d е t h е С 0 n fi g u r а t 0 r е i t h e r i n u L 0 С а I " 0 r u R е m 0 t е "

С

- d е
- Ν
- е
- W d
- e
- С 0
- d е
- r
- W
- i t
- h b
- е t

t е r р е r f 0

- r m а
- n С
- е f
- 0

.

- r Н
- 2
- 6
- 4 а
- n
- d
- Н
- . 2 6

|   | 5      |        |
|---|--------|--------|
| • |        |        |
|   | 0      |        |
|   | l<br>n |        |
|   | t      |        |
|   | e<br>r |        |
|   | c      |        |
|   | o<br>m |        |
|   | 0      |        |
|   | b<br>i |        |
|   | e      |        |
|   | c<br>t |        |
|   | :      |        |
|   |        | ■<br>P |
|   |        | 0      |
|   |        | s<br>s |
|   |        | i      |
|   |        | b<br>i |
|   |        |        |
|   |        | t      |
|   |        | y<br>+ |
|   |        | L<br>O |
|   |        | m      |
|   |        | a<br>k |
|   |        | e<br>i |
|   |        | n      |
|   |        | t<br>P |
|   |        | r      |
|   |        | n<br>a |
|   |        |        |
|   |        | S<br>I |
|   |        | P      |
|   |        | C<br>2 |
|   |        | a<br>  |

S b е

I

- t
- W
- е
- е n
- r
- е
- g i
- S t
- e
- r е
- d u
- s е
- r s

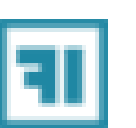

- 0 А d v
  - а n
  - С
  - е d
  - I
- n t
- е
- g r
- а
- t
- i
- 0
- n
- :

Ρ u b I i С А Ρ I f 0 r i n t e g r а t i 0 n w i t h t h i r d р а r t y S У s t е m S А d d i t i

- o n a I
- ı S
- y
- S
- t
- e
- m o
- b
- j
- e
- С
- t
- f o
- r i
- n t
- e g
- r
- а
- t
- i
  - o n
  - W
  - i t
  - h I F
  - T T
  - Т
  - ( S
  - e
  - e d
- e
- t
- a
- i
- | S
- s h

e r e

)

| How to                                                                                                    |
|----------------------------------------------------------------------------------------------------|
| Migrat                                                                                                    |
| e?                                                                                                    |
| <ul> <li>Step <ol> <li>Downl</li> <li>Downl</li> <li>Downl</li> <li>Downl</li> <li>Downl</li> <li>Downl</li> <li>Downl</li> <li>P</li> <li>Confi</li> <li>gurat</li> <li>or</li> <li>here.</li> <li>Step</li> <li>2.</li> <li>Click</li> <li>on</li> <li>Open</li> <li>-&gt;</li> <li>Impor</li> <li>t and</li> <li>select</li> <li>your</li> <li>projec</li> <li>t file</li> <li>(.erg)</li> </ol></li></ul> |
| Exported<br>projects<br>from the<br>Classic<br>Configurato<br>r have the<br>extension<br>".erg",<br>while<br>Thinknx UP<br>projects are<br>defined by<br>the ".tup"<br>extension.                                                                                                    |
| <ul> <li>Step</li> <li>3.</li> <li>Once</li> <li>the</li> <li>projec</li> </ul>                                                                                                    |

| t is<br>open,<br>arran<br>ge<br>and<br>modif<br>y the<br>interf<br>ace<br>as<br>neede<br>d.                                                                                                    |  |
|----------------------------------------------------------------------------------------------------|--|
| After<br>importing<br>an ".erg"<br>project,<br>always<br>double<br>check that<br>all objects<br>inside the<br>project<br>have been<br>imported<br>correctly.                                                   |  |
| <ul> <li>Step<br/>4.<br/>Click<br/>on the<br/>botto<br/>m<br/>right<br/>of the<br/>Confi<br/>gurat<br/>or to<br/>searc<br/>h for<br/>your<br/>Think<br/>nx<br/>server</li> <li>Step<br/>5.<br/>Once</li> </ul> |  |

| is<br>locate<br>d,<br>click<br>on<br>"Firm<br>ware<br>updat<br>e" to<br>open<br>the<br>updat<br>e<br>windo<br>w.                                                                                                    |  |
|----------------------------------------------------------------------------------------------------|--|
| A simple<br>update of<br>the server<br>from its<br>web<br>interface is<br>not enough<br>to migrate<br>to Thinknx<br>UP. It will<br>only search<br>for the<br>updated<br>version of<br>the Classic<br>Thinknx<br>(1.1.9.xx). |  |
| <ul> <li>Step</li> <li>Click</li> <li>On</li> <li>"Check</li> <li>k for</li> <li>Update</li> <li>e" to</li> <li>search</li> <li>h for</li> <li>an</li> <li>availa</li> <li>ble</li> <li>update</li> </ul>                   |  |

online , or locate a file locally on the PC. • Step 7. Once Think nx UP versio n is locate d (1.1.1 0.xx) on the intern et, click on "Dow nload intern et availa ble versio n". The versio n will now be availa ble locally on the comp uter.

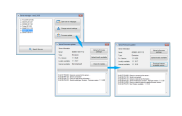

Figu re 9:

| Dow  |
|------|
| nloa |
| d    |
| upda |
| te   |

• Step 8. Close the firmw are updat er and open it again. • Step 9. Make sure that you read "1.1.1 0.xx" next to the "Local ly availa ble" status . • Step 10. Click on "Upda te locally availa ble" to migra te the server to

| Think  |
|--------|
| nx UP. |
| Once   |
| finish |
| ed,    |
| the    |
| logs   |
| will   |
| indica |
| te     |
| that   |
| server |
| is now |
| updat  |
| ed to  |
| versio |
| n      |
| 1.1.10 |
| .XX.   |

| Northcase<br>New IDD-977-6 | institute.   | Inst BHD-DUT     | With Asket                              |
|----------------------------|--------------|------------------|-----------------------------------------|
| To Base 1758               |              | 1 March 1 M M    | Barriel, 199                            |
| instants, 35 bend          | Contractor 1 | Increase Milward | - 0400000                               |
|                            |              |                  |                                         |
| 1118382                    |              |                  | national and<br>and and a second second |

Figu re 10: Insta II upda te

> • Step 11. Uploa d projec t to the updat ed server • Step 12. Downl oad Think nx UP

. А р р I е -D 0 W n Т 0 а d А р р

А n d r 0 i d \_ D 0 W n Т 0 а d А р р W i n d 0 W S -D 0 w

d Ρ Т а y е r Μ а С \_ D 0 W n 0 а d Ρ Т а y е r 3. Step 13. lf Envisi on scree n is used, go to "Setti ngs", select the "Opti ons" tab and click on the butto n "Load

n l o a

Learning Thinknx - https://www.thinknx.com/wiki/

| 4. | Think<br>nx<br>UP".<br>Step<br>14.<br>Make<br>sure<br>Envisi<br>on is<br>updat<br>ed to<br>the<br>latest<br>firmw<br>are. |                   |
|----|----------------------------------------------------------------------------------------------------|-------------------|
|    | Migra<br>tion<br>from<br>Classi<br>c to<br>UP<br>might<br>requir<br>e a<br>reboo<br>t of<br>the<br>Envisi<br>on           |                   |
|    | 0                                                                                                    | Step15.EnjoyThink |

| n |
|---|
| Х |
| U |
| Ρ |

!

-----